Instruccions per a inscriure's en les sessions presencials del procés participatiu del Pacte Nacional per a la Societat del Coneixement (PN@SC) o fer una aportació en línia

1. Iniciar sessió o registrar-se al portal Participa Gencat. En cas que encara no estigueu registrats/des, tingueu en compte que per a formalitzar el registre caldrà que empleneu una sèrie de camps (nom, àlies, adreça de correu electrònic i contrasenya) i que accepteu els termes i condicions d'ús.

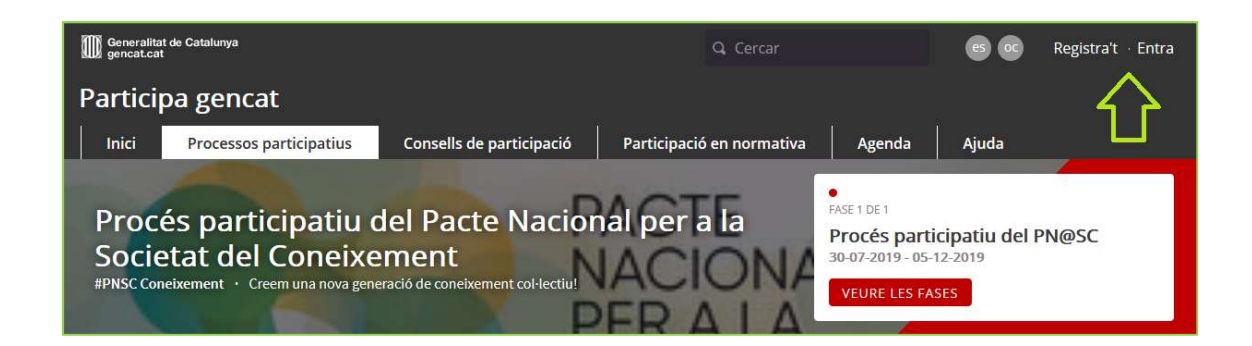

| Crea un compte per poder participar en els debats i donar suport a les propostes.                                               |
|----------------------------------------------------------------------------------------------------|
| Ja tens un compte? Entra                                                                                                    |
| 년 Inicia sessió amb Idcat                                                                                                    |
| El teu nom *                                                                                                    |
| Nom públic que apareixerà en les teves publicacions. Amb l'objectiu de garantir<br>l'anonimat pot ser qualsevol nom.<br>Àlies * |

2. Un cop iniciada la sessió, des de la pàgina del Procés participatiu del Pacte Nacional per a la Societat del Coneixement (PN@SC), cliqueu sobre la pestanya "Trobades Presencials" si el que voleu és participar en una. Tingueu en compte que l'aforament és limitat per condicionants de la dinàmica de funcionament dels grups de debat.

Si voleu fer una aportació en línia, passeu al punt 5.

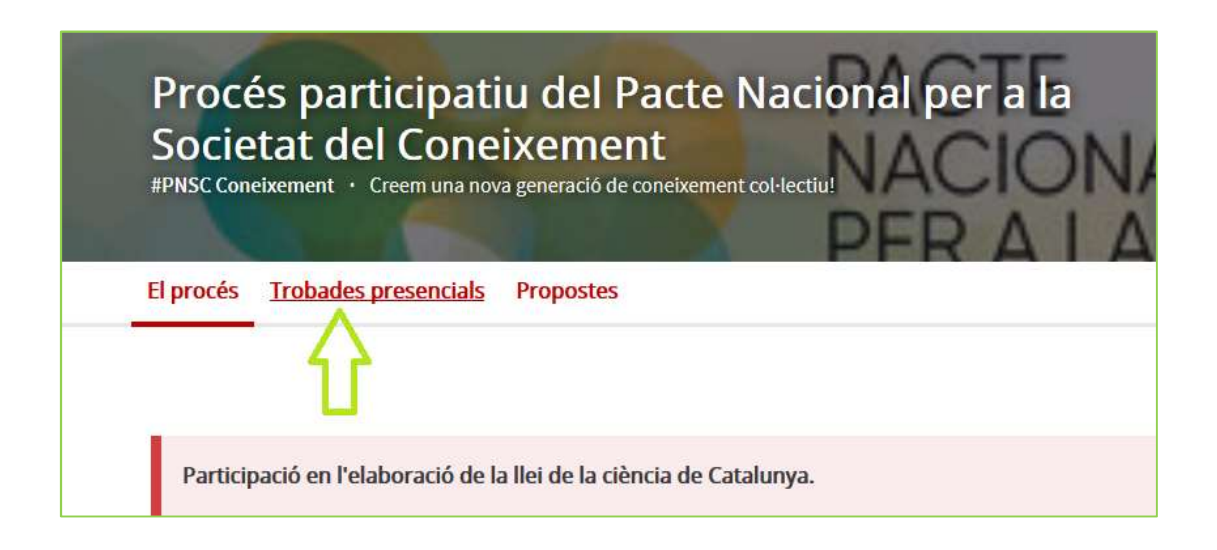

3. Escollir la sessió del procés participatiu del PN@SC a la que vulgueu assistir i clicar-hi a sobre.

| Sant Cugat - Innovació i transferència<br>del sistema de coneixement<br>· Mesures per a l'atracció de la inversió privada<br>en innovació.<br>· <i>Startups</i> : impuls i competitivitat global<br>· Relacions ent (llegeix més) |                                                                                                    |                      | Vegueria de les Terres de l'Ebre -<br>Dimensió global del sistema del<br>coneixement<br>Educació continuada. Treballadors i empreses.<br>Relacions entre les estructures de recerca del<br>sistema de coneixement.<br>Gover (llegeix més) |                                                                                |            |                             |     |
|----------------------------------------------------------------------------------------------------|----------------------------------------------------------------------------------------------------|----------------------|----------------------------------------------------------------------------------------------------|--------------------------------------------------------------------------------|------------|-----------------------------|-----|
| D                                                                                                    | 21 OCTUBRE                                                                                            | E 2019 · 17:00 - 19: | 30                                                                                                    |                                                                                | 24 OCTUBRI | E <b>2019</b> · 17:00 - 19: | 30  |
| 0                                                                                                    | CASA DE CULTURA DE SANT CUGAT DEL<br>VALLÈS<br>Carrer de Castellví, 8, 08173 Sant Cugat del<br>Vallès |                      | 0                                                                                                    | MUSEU DE TORTOSA<br>Rambla Felip Pedrell, 3, 43500 Tortosa<br>Terres de l'Ebre |            | ortosa,                     |     |
| 3(                                                                                                    | 0/09/2019                                                                                             | A SEGUIR             | = 0                                                                                                    | 3                                                                              | 0/09/2019  | A SEGUIR                    | = 0 |

4. Un cop siguem a dins de la sessió, clicar "Inscriure't a la Trobada" per a formalitzar la inscripció (tingueu en compte que rebreu un correu electrònic de confirmació)

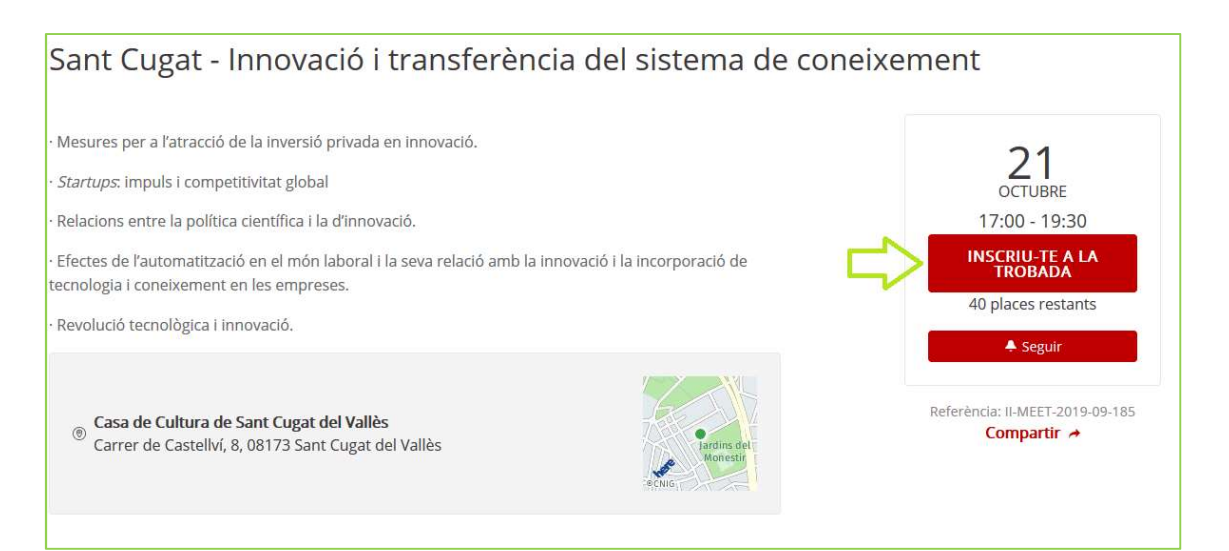

## Eixos 4 i 6. Sistema de recerca i Infraestructures de recerca

 Catalunya ha de convergir cap als estàndards de productivitat científica dels països més avançats. Quines polítiques cal aplicar per incrementar la inversió en R+D+i en termes de percentatge de PIB i en termes de proporcionalitat amb la població general del país, per una banda, i del personal investigador, per l'altra?

 Quins mecanismes s'haurien d'establir per tal que el sistema de recerca públic trobi la millor i més eficient manera de relacionar-se amb la recerca privada?

 Quins aspectes hauria de tenir en compte una estratègia catalana sobre Ciència oberta? Quines són les infraestructures necessàries per establir l'esmentada estratègia?

• Al marge de citacions i altres mesures vinculades a la difusió de publicacions, quins altres indicadors haurien d'establir-se per tal d'avaluar l'impacte de la recerca?

 És necessària una avaluació de l'estat actual de les infraestructures de recerca existents a Catalunya. Quines infraestructures de recerca caldria impulsar des del govern? Quines infraestructures de recerca no existeixen encara al territori i són imprescindibles per al futur de la nostra ciència?

 Per tal d'assolir els objectius establerts, Catalunya ha de dotar-se d'una Llei de la ciència. Quines haurien de ser les principals característiques d'aquesta llei?

Confirmar

Cancel-lar

5. En cas que vulgueu realitzar propostes a títol individual o col·lectiu, cliqueu la pestanya "Propostes" i un cop a l'interior de l'apartat, cliqueu "Nova Proposta".

| Proc<br>Socie<br>#PNSC Cor | és participati<br>etat del Cone<br>meixement · Creem una nov | u del Pacte N<br>ixement<br>a generació de coneixement co | acional per a la<br>NACION<br>PER A LA | FASE 1 DE 1<br>Procés participatiu del PN@SC<br>30-07-2019 - 05-12-2019<br>VEURE LES FASES |
|----------------------------|--------------------------------------------------------------|-----------------------------------------------------------|----------------------------------------|--------------------------------------------------------------------------------------------|
| El procés                  | Trobades presencials                                         | Propostes                                                 |                                        |                                                                                            |
|                            |                                                              | <del></del>                                               |                                        |                                                                                            |

| l procés Trobades pres       | encials Propostes                                                                                              |  |  |  |  |  |
|------------------------------|----------------------------------------------------------------------------------------------------|--|--|--|--|--|
|                              |                                                                                                    |  |  |  |  |  |
|                              |                                                                                                    |  |  |  |  |  |
| Podeu llegir les proposte    | es existents fent click a sobre, comentar-les o crear-ne de noves sobre qualsevol dels eixos de debat següent: |  |  |  |  |  |
| Eix 1. Missio i visió del si | Fix 1 Missin i visió del sistema de coneixement                                                                |  |  |  |  |  |
| Eix 2. Decurede humane       |                                                                                                    |  |  |  |  |  |
|                              |                                                                                                    |  |  |  |  |  |
| EIX 5. Recursos economics.   |                                                                                                    |  |  |  |  |  |
| EIX 4 I 6. SIStema de rece   | rca l'intraestructures de recerca.                                                                             |  |  |  |  |  |
| Eix 5. Sistema de transfe    | Eix 5. Sistema de transferència, d'innovació i d'emprenedoria.                                                 |  |  |  |  |  |
| Eix 7. Territori, regions i  | Eix 7. Territori, regions i ciutats.                                                                           |  |  |  |  |  |
|                              |                                                                                                    |  |  |  |  |  |
| 1 PROPOSTA Nova p            | roposta +                                                                                                    |  |  |  |  |  |
|                              | Ordenar propostes per: Aleatori 👻 Resultats per pàgina: 20 👻                                                   |  |  |  |  |  |
|                              | Q                                                                                                    |  |  |  |  |  |
| T                            | Impacte social de la transferència del                                                                         |  |  |  |  |  |
| Tipus                        | coneixement                                                                                                    |  |  |  |  |  |
| O Propostes                  |                                                                                                    |  |  |  |  |  |
| O Esmenes                    | A més de l'objectiu i impacte d'una societat del<br>coneixement en la riquesa, l'ocupació, la                  |  |  |  |  |  |
|                              | Eix 1. Missió i visió del sistema de consivement                                                               |  |  |  |  |  |